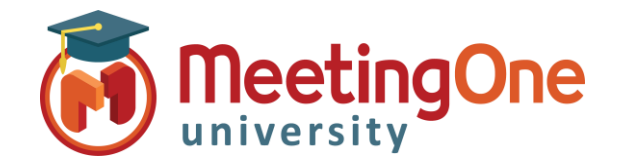

What you will need:

Company's Adobe Connect URL

Administrator Credentials for Adobe Connect

Adobe Connect can be customized or branded with your company logo and colors.

- 1. Log into your Adobe Connect URL (i.e. *CompanyABC123.adobeconnect.com*)
- 2. Click Customization.
- 3. You will default to **Customize Central**, but have two additional options: Customize Login and Customize Meeting.

|                                                                            | Home Content   Training   Meetings   Seminars   Event Manag                                                                 | gement Reports Administration                                                                       | My Profile             |
|----------------------------------------------------------------------------|----------------------------------------------------------------------------------------------------|----------------------------------------------------------------------------------------------------|------------------------|
| Any changes you<br>make here will<br>affect your <u>entire</u><br>account. | Account   Users and Groups   Audio Providers Customization                                                                  | Compliance and Control Adr                                                                          | ninistration Dashboard |
|                                                                            | Customize Central   <u>Customize Login</u>   <u>Customize Meeting</u><br>Tab 1 Tab 2 Tab 3 Tab 4 Tab 5<br>Nav 1 Nav 2 Nav 3 |                                                                                                    | Help   Logout          |
|                                                                            | Header 1                                                                                                    | Header 2                                                                                            | Header 3               |
|                                                                            | Use the links below to customize the interface attributes.                                                                  | Banner Logo:<br>(.bmpgif.jpg or .png file - image must be<br>Parcourir<br>Aucun fichier sélectionné | 360 x 50)              |

Adobe has detailed, online information on each of these customization options: <a href="https://helpx.adobe.com/adobe-connect/kb/customize-or-brand-account-connect.html">https://helpx.adobe.com/adobe-connect/kb/customize-or-brand-account-connect.html</a>

We've put together some branding tips as well. Find the tips here